# Mise en forme d'un document avec MS Word en ligne

# Objectif

L'objectif de ce TP est de mettre en forme un document en mettant en pratique les différentes fonctionnalités de Microsoft Word en ligne.

#### Instructions

- 1. Authentifiez-vous sur https://www.office.com
- 2. Dans votre espace de travail, créez un nouveau document Word vierge.
- 3. Renommer le fichier avec votre nom et prénom.
- 4. Copier (Ctrl+C) et coller (Ctrl+V) le texte à partir du fichier « Texte\_Brut.docx »
- 5. Suivre les étapes ci-dessous pour mettre en forme votre document. Votre document final doit avoir la même mise en forme que le fichier « **Rendu\_Final.pdf** »

#### Titres et paragraphes

- Mettez en forme le texte de la manière suivante :
  - **Pour les titres** : Utilisez la police de caractères Calibri, la taille 14 pt, une couleur appropriée, un espacement avant et après de 12pt et une numérotation automatique.
  - **Pour les paragraphes** : La police de caractères Calibri, la taille 12 pt, un alignement justifié, un retrait de la première ligne, un espacement entre paragraphes de 6 pt et un espacement entre les lignes de 1,5.

#### Images

- Insérez l'image « **Opéra\_Spatial.jpg** » après la puce « **Images** » de la section « **Modalités** » et lui appliquer un style ombré.
- Ajustez la taille de l'image.

#### Puces et numéros

• Appliquez les puces aux éléments de la section « Modalités »

#### Tableaux

• Appliquez un style prédéfini au tableau si vous l'avez copié, sinon créez un tableau de 4 colonnes et 8 lignes et le remplir.

### En-têtes et pied de pages

- Insérez l'image « Logo.png » et le titre « IA Générative » dans l'en-tête de votre document.
- Insérer le numéro de page, et l'année universitaire dans le pied de page.

#### Liens Hypertextes

• Sélectionner chaque ligne de la section « Articles connexes ». Puis insérer le lien hypertexte correspondant à partir du fichier « Liens\_Hypertextes.txt »

# Références

- Insérez les notes de bas de page en les copiant du fichier « Notes\_Bas\_de\_Page.txt »
- Insérez la table de matières. Il faut l'insérer au début du document. Ensuite, insérer un **saut de page** après la table.

# Page de garde

• Essayez d'ajouter une page de garde comme sur le fichier « **Rendu\_Final.pdf** » en y insérant un titre et l'image « **IA Générative.jpg** ». Il faut insérer un saut de page au début du document.

## Export

- Télécharger votre document au format PDF (avec la commande Fichier>Enregistrer sous).
- Déposez le fichier sur la plate-forme Moodle.